## システム WAKABA のパスワード変更方法

## ・システム WAKABA に初期パスワードでログインします。

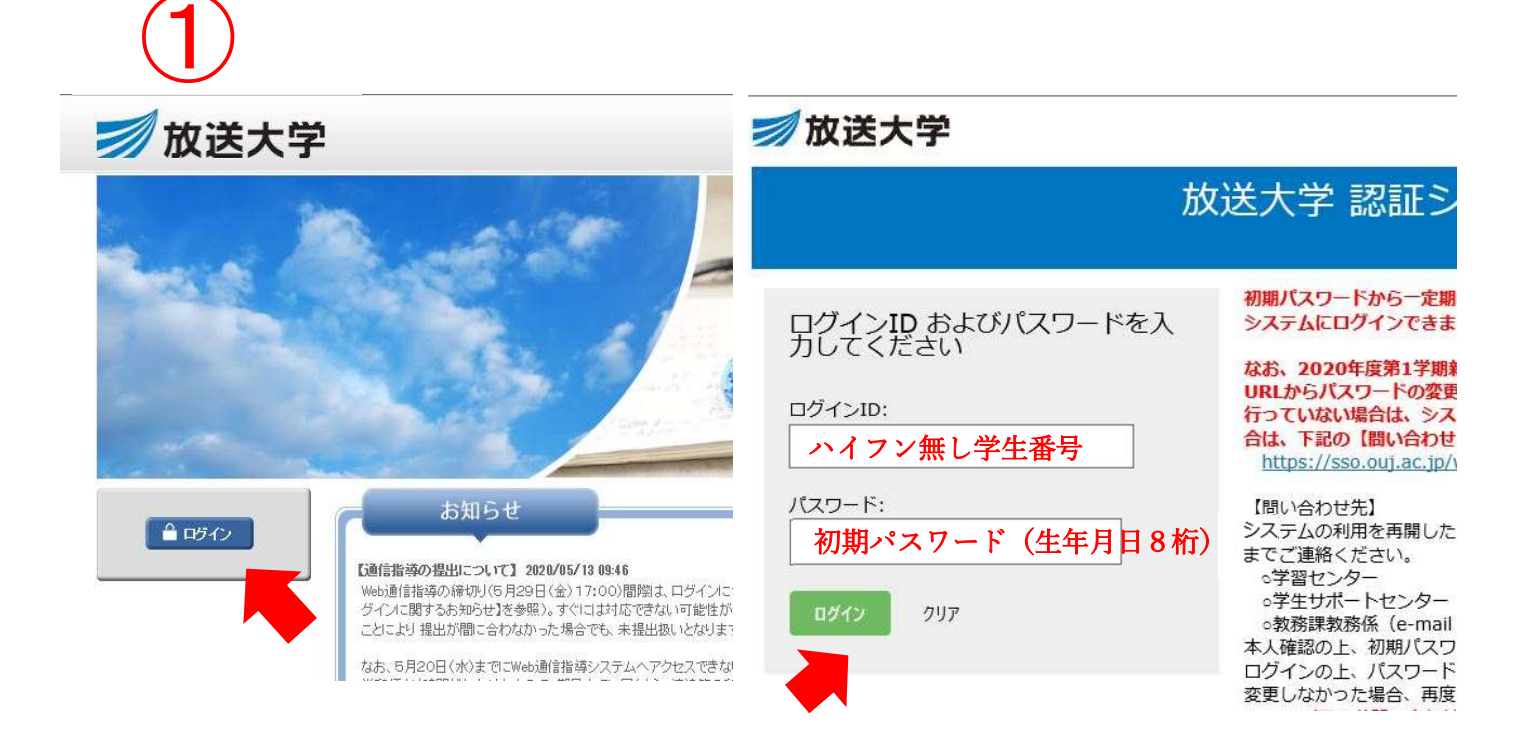

・「パスワード変更」をクリックして、初期パスワードでログインします。

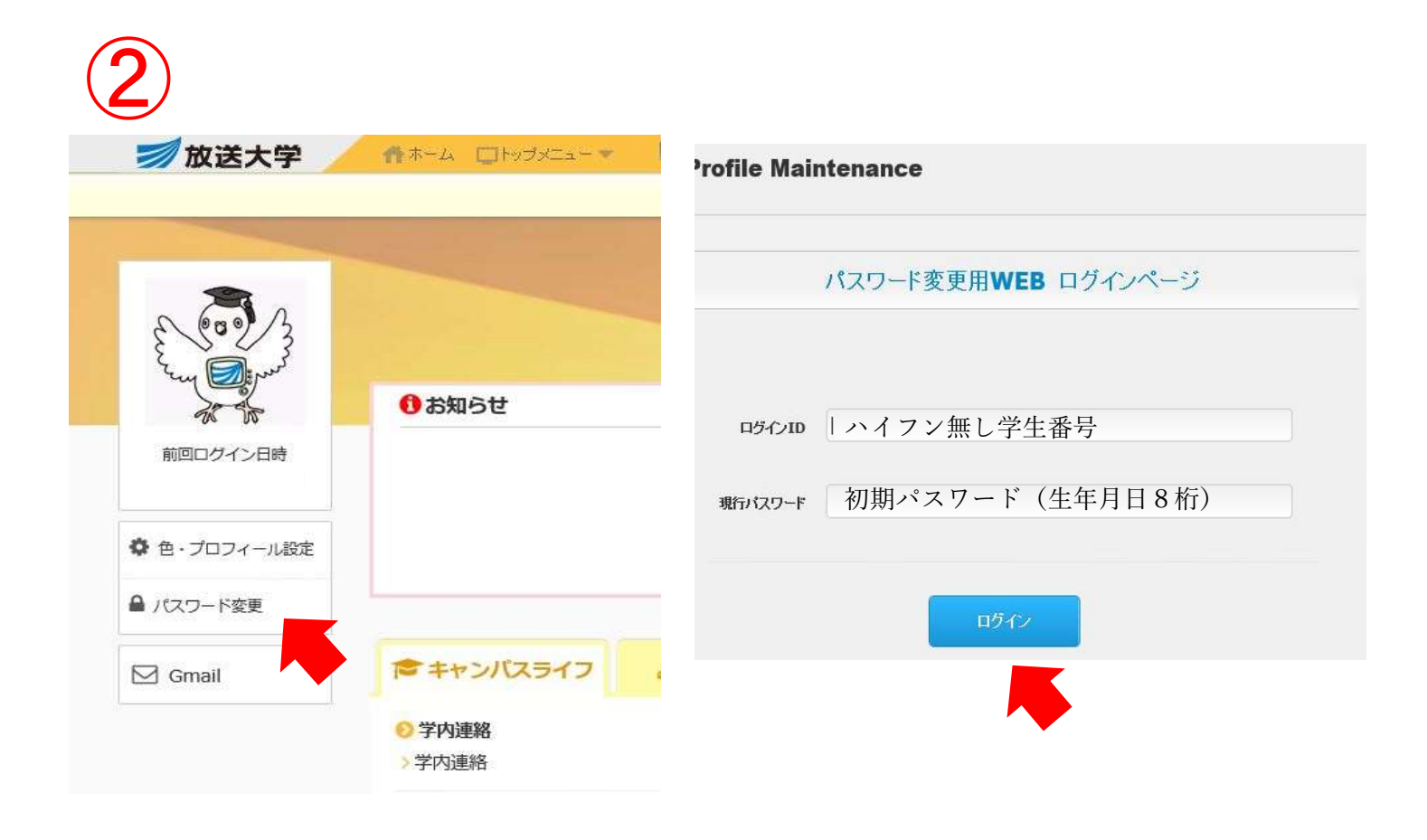

・新しいパスワードを入力します。

※水色の枠内に書かれている条件に注意して設定してください。

| ロクイン名                                                                                     | 111111371                                                                       |
|-------------------------------------------------------------------------------------------|---------------------------------------------------------------------------------|
| 日本語姓                                                                                      | 愛知                                                                              |
| 日本語名                                                                                      | まなぶ                                                                             |
| メールアドレス                                                                                   | 1111111371 @ouj.ac.jp                                                           |
| 新しいバスワード                                                                                  |                                                                                 |
| 新しいバスワード(確認)                                                                              |                                                                                 |
| 以下の条件を満たす任意のバス<br>8文字以上であること。<br>英字(大小は問わず)が1文字以<br>ログイン名をバスワード値に含ま<br>「新 ムッパスワード1及び「新 ムッ | ワードを設定してください。<br>上、数字が1文字以上含まれていること<br>ないこと<br>(スワード(確認))の項目に入力後(保存ボタンを押してください。 |

この画面になれば完了です。

| パスワード変更                           |
|-----------------------------------|
| <b>EX-078</b><br>メンテナンス処理が完了しました。 |
| ОК                                |

※OKを押すと、③の画面に戻りますが、

そのままページを閉じてください。

次回からは新しいパスワードでログインすることが出来ます。